## **Opsætning af mails på Android**

#### Introduktion

Denne guide viser hvordan mailadresser opsættes på Android telefoner og tablets.

Bemærk at dette eksempel er fra en Samsung telefon og udseendet kan variere fra telefon til telefon.

Hvis der under opsættelsen skulle opstå problemer kan supporten kontaktes på +45 50 80 20 40

1. Åbn 'Indstillinger'

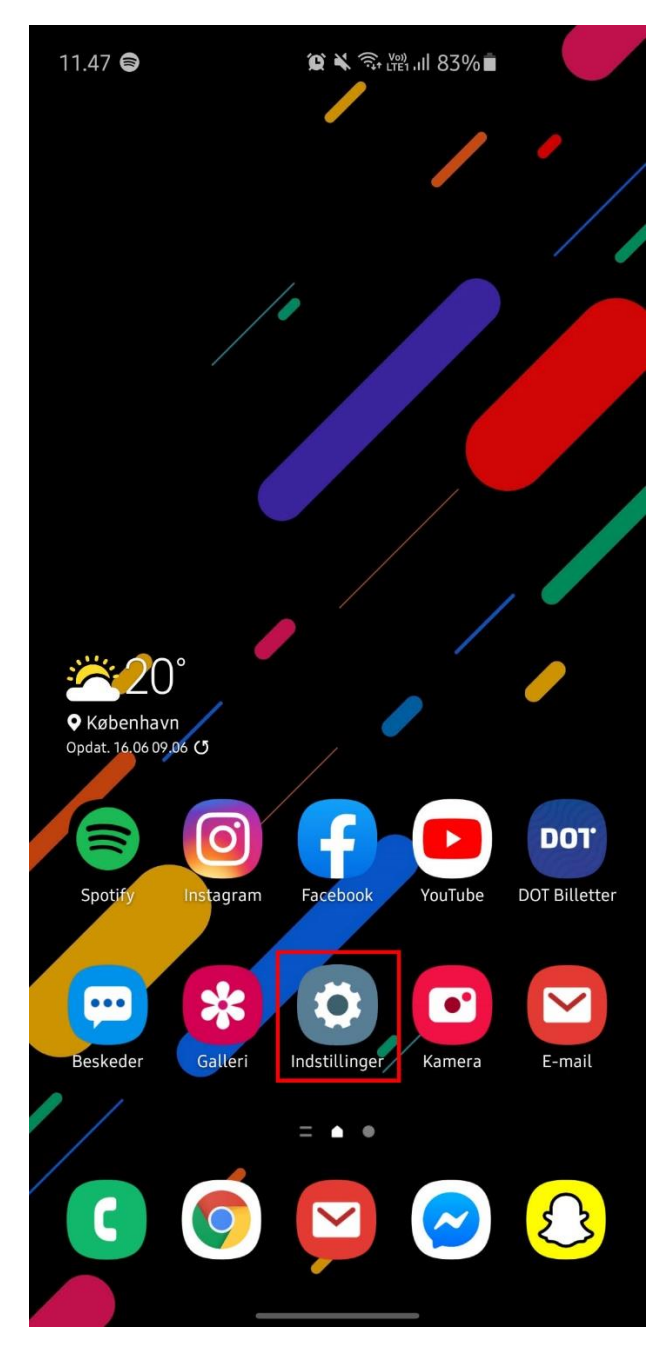

2. Vælg 'Konti og sikkerhedskopiering'

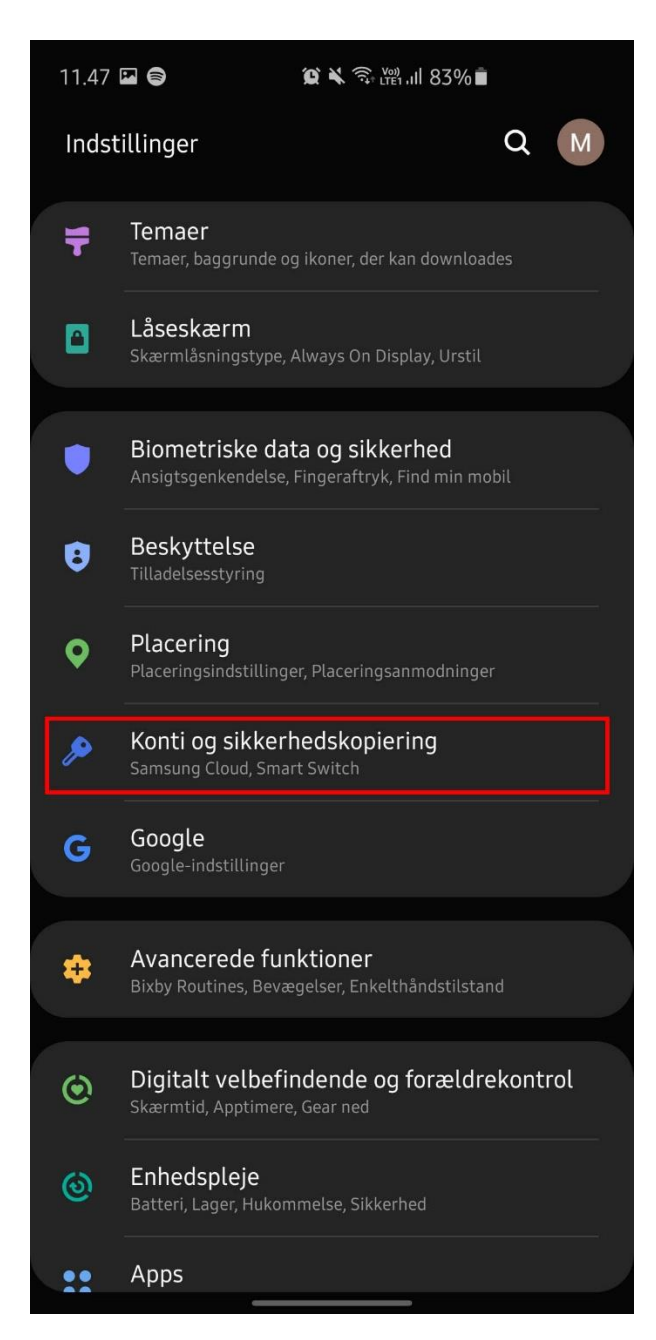

#### 3. Vælg 'Konti'

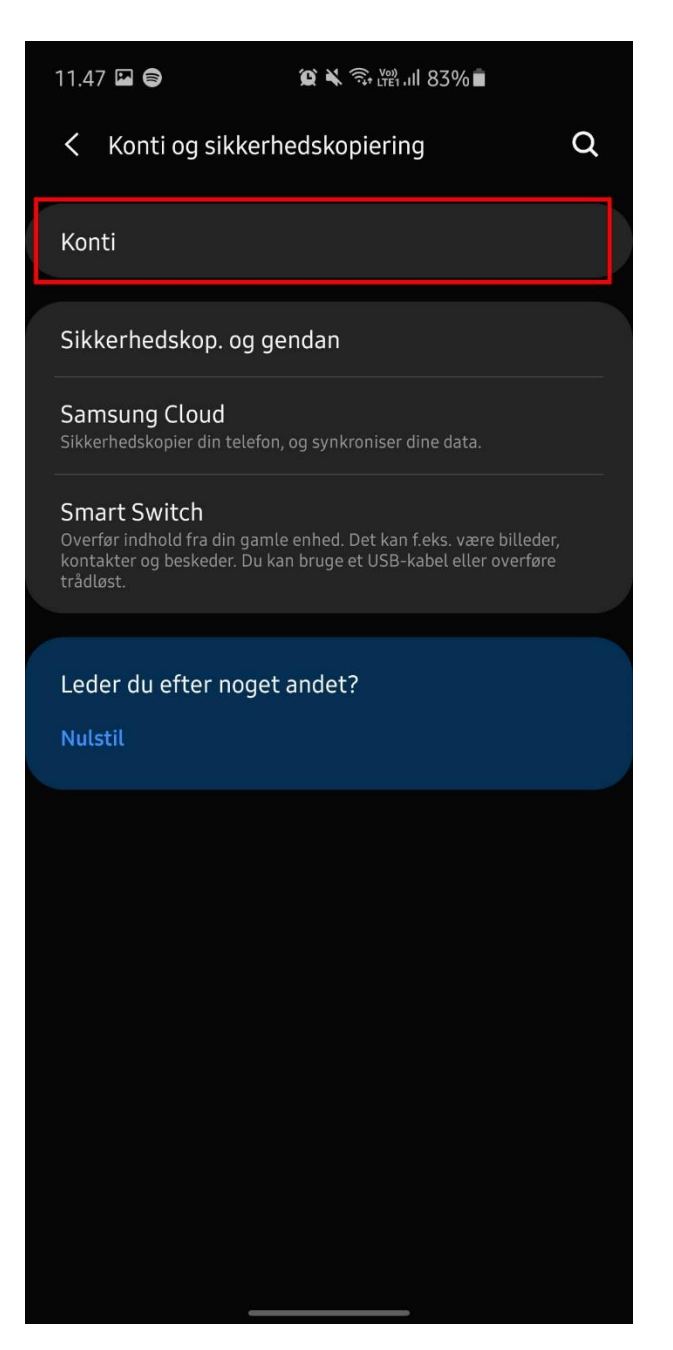

4. Hvis kontoen ikke har været opsat på din telefon før, spring da til trin 6. Hvis kontoen har været opsat før vælg da kontoen som vist på billedet.

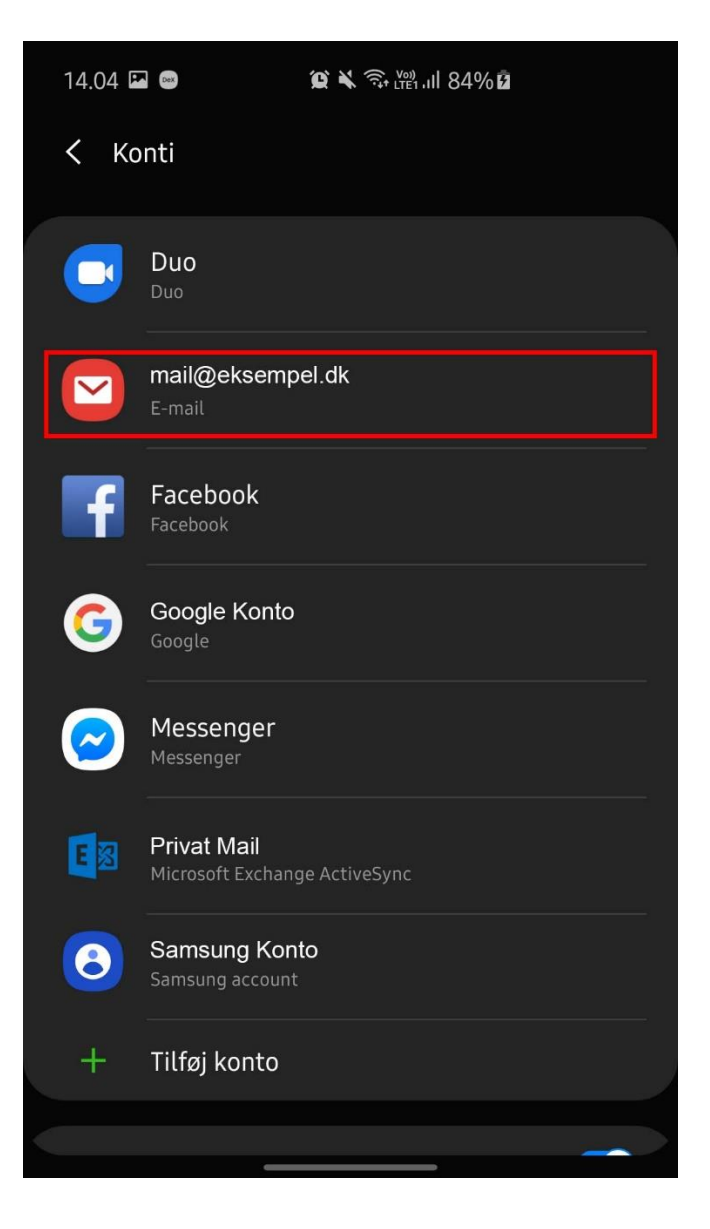

**5.** Vælg **'Fjern konto'**. Dette betyder ikke at dine mails slettes. Kontoen skal kun fjernes så den kan opsættes på ny med korrekte oplysninger.

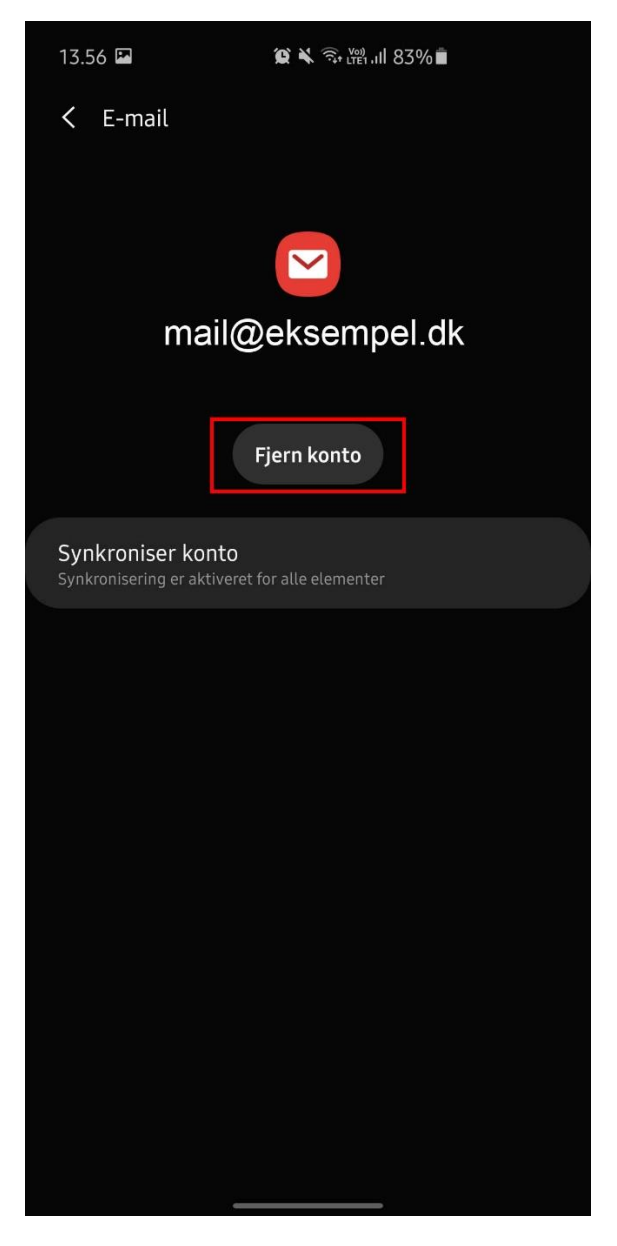

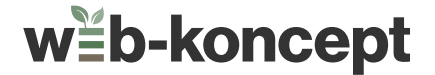

6. Vælg 'Tilføj konto'

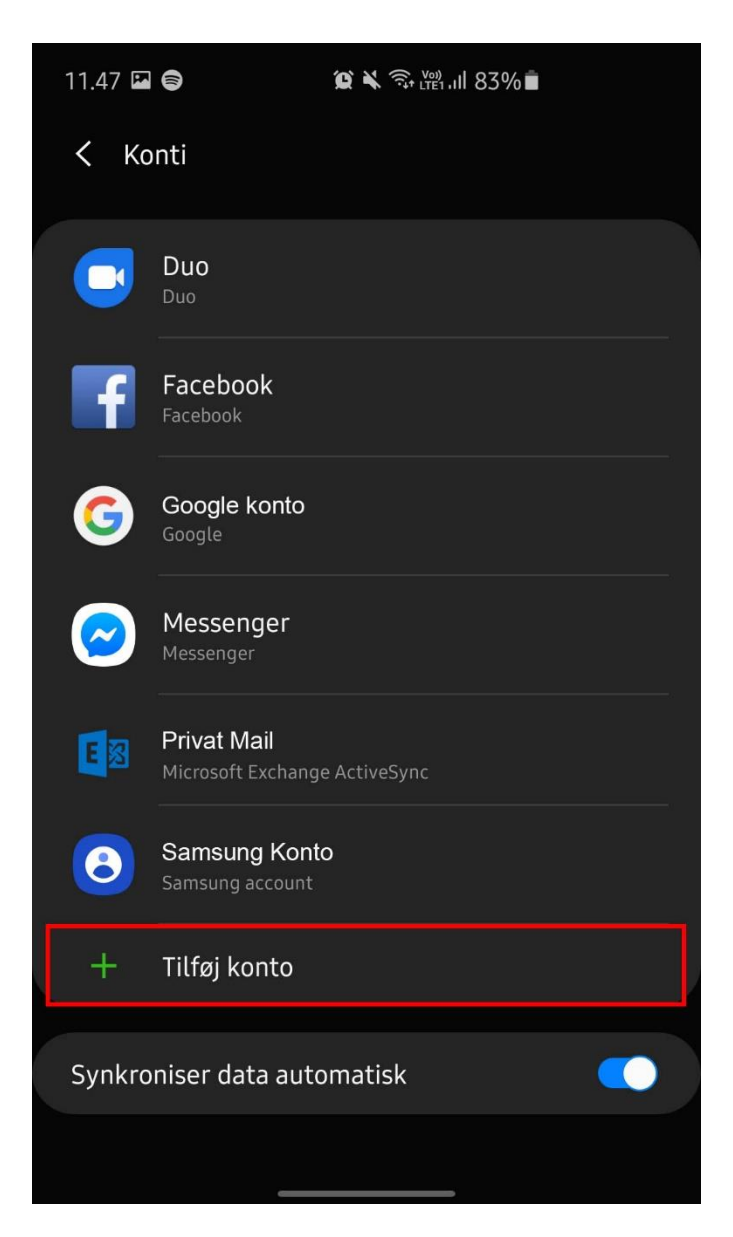

#### 7. Vælg 'E-mail'

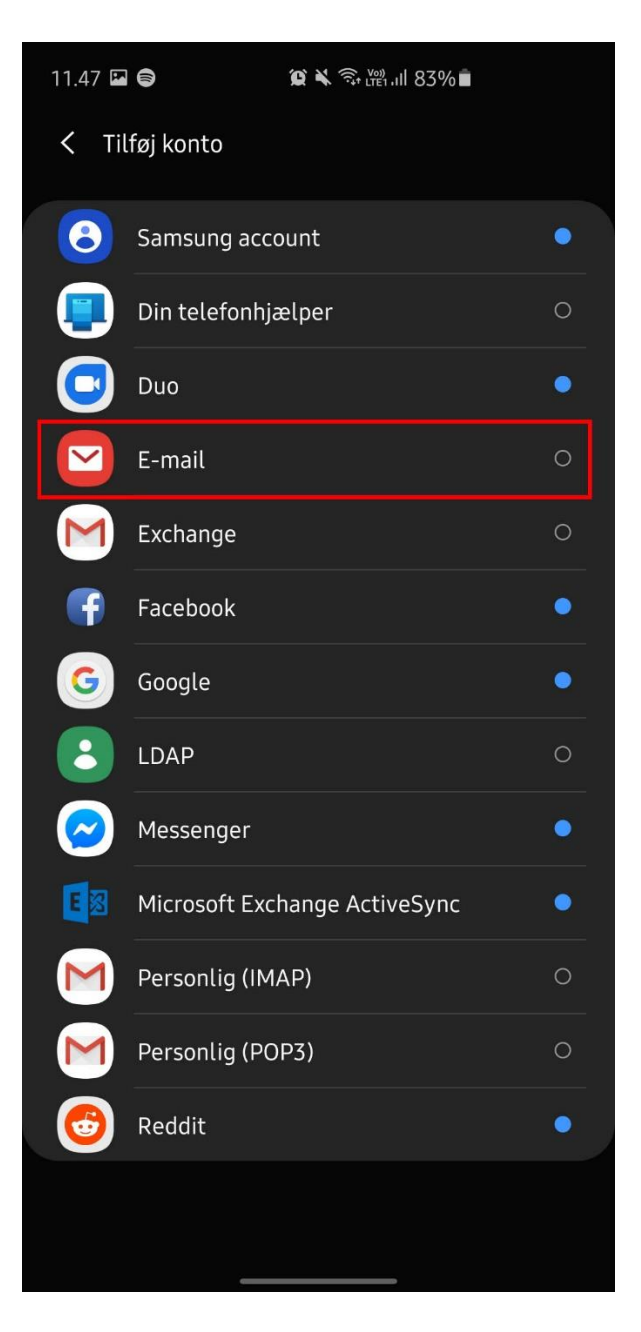

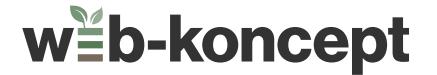

8. Vælg 'Andet'

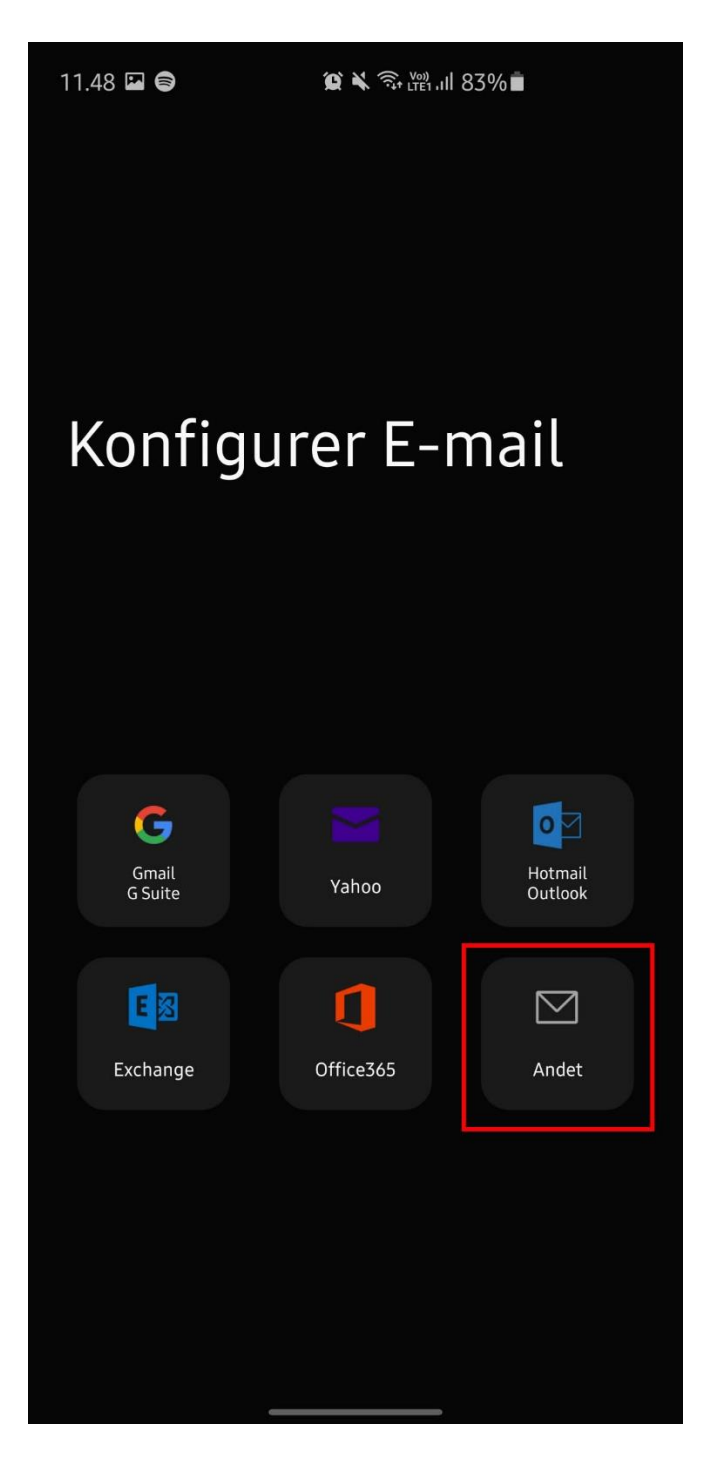

9. Udfyld mailadresse og adgangskode. Vælg herefter 'Manuel Opsætning'.

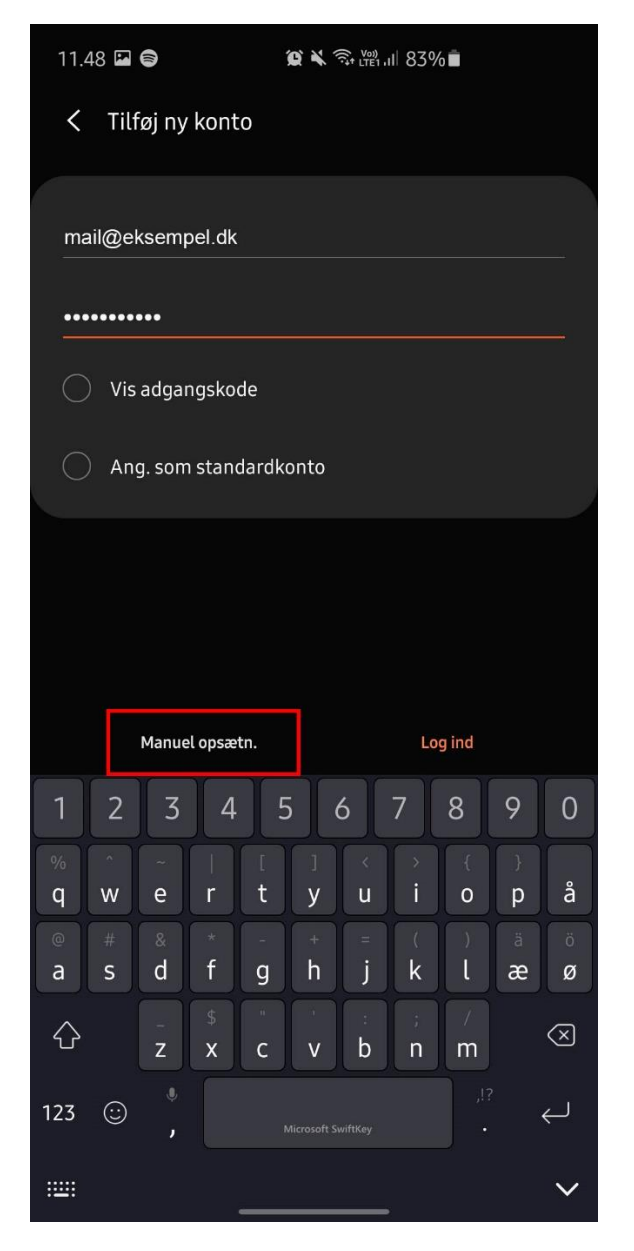

#### 10. Vælg 'IMAP-konto'

| 11.49 🗳 🖨              | 質 🗙 🗟 🛄 III 83% |
|------------------------|-----------------|
|                        |                 |
|                        |                 |
|                        |                 |
|                        |                 |
|                        |                 |
|                        |                 |
|                        |                 |
|                        |                 |
|                        |                 |
|                        |                 |
|                        |                 |
|                        |                 |
| Vælg kontotype         |                 |
| POP3-konto             |                 |
| IMAP-konto             |                 |
| Microsoft Exchange Act | iveSync         |

- **11.** Udfyld følgende oplysninger. Der skal ikke skrives citationstegn når oplysningerne udfyldes.
- **a.** E-mailadresse: **Udfyld din mailadresse**. Fx mail@eksempel.dk
- **b.** Brugernavn: **Udfyld din mailadresse**. Fx mail@eksempel.dk
- c. Adgangskode: Udfyld din adgangskode
- d. IMAP-server: 'imap.gigahost.dk'
- e. Sikkerhedstype: 'TLS'
- f. Port: '143'
- g. IMAP-sti præfiks: Udfyld ikke
- h. SMTP-Server: 'smtp.gigahost.dk'
- i. Sikkerhedstype: 'TLS'
- j. Port: '587'
- k. Kræv godkendelse for at sende e-mails: Skal være slået til
  - i. Udfyld mailadresse
  - ii. Udfyld adgangskode
- I. Vælg 'Log ind'

**Bemærk,** at oplysningerne skal udfyldes og at der ikke må skrives forkert.

Hvis opsætningen ikke bliver godkendt i første omgang, tjek da alle oplysninger efter stavefejl

| 11.51 🖬 🖨 🦀 🎘 🕄 🖓 🖬 83% 🖿                  |
|--------------------------------------------|
| < Serverindstillinger                      |
| Konto                                      |
| E-mailadresse<br>mail@eksempel.dk          |
| Brugernavn<br>mail@eksempel.dk             |
| Adgangskode                                |
| Vis adgangskode                            |
| Indgående server                           |
| <sup>IMAP-server</sup><br>imap.gigahost.dk |
|                                            |
| TLS 🔻                                      |
| Port<br>143                                |
|                                            |
| Udgående server                            |
| <sup>SMTP-server</sup><br>smtp.gigahost.dk |
|                                            |
| TLS 🔻                                      |
| Port<br>587                                |
| Kræv godkendelse for at sende e-mails      |
| mail@eksempel.dk                           |
|                                            |
| Vis adgangskode                            |
| Logind                                     |

**12.** Din mail er nu sat op.